## e-Kooli konto tegemise esmane juhend

- 1. http://www.ekool.ee
- 2. Vajuta lingile "Loo konto!".

| eKool Erector                              |  |  |  |  |  |  |  |
|--------------------------------------------|--|--|--|--|--|--|--|
| Salasõna Mobiil-ID Smart-ID HarID ID-kaart |  |  |  |  |  |  |  |
| Pangad                                     |  |  |  |  |  |  |  |
| Kasutajanimi:                              |  |  |  |  |  |  |  |
|                                            |  |  |  |  |  |  |  |
| Salasõna:                                  |  |  |  |  |  |  |  |
|                                            |  |  |  |  |  |  |  |
| Jää sisselogituks                          |  |  |  |  |  |  |  |
| Sisene                                     |  |  |  |  |  |  |  |
| <u>Unustasid parooli?</u>                  |  |  |  |  |  |  |  |
| Loo konto                                  |  |  |  |  |  |  |  |

3. **Tuvastamiseks** võib vajutada lingile: "**Ma ei saa/ei taha end turvaliste kanalite kaudu tuvastada**". (*Selle valiku tegemisel saab lihtsamalt ega pea kasutama Mobiil-ID, ID-kaart, või Pangalink valikuid*)

|                                                                                                   | Tuvastamine                                                              | 2                                                                                                    |
|---------------------------------------------------------------------------------------------------|--------------------------------------------------------------------------|----------------------------------------------------------------------------------------------------|
| Miks on isikutuvastus v                                                                           | /ajalik?                                                                 |                                                                                                    |
| Oma isiku tuvastamine on                                                                          | tähtis sest nii saame olla                                               | kindlad at alad kas väidad                                                                                                    |
| end olevat. Turvalise tuva<br>nugavamaks.<br>Kuidas end tuvastada?                                | stamise järel muutub eKoo                                                | li kasutamine lihtsamaks ja                                                                                                    |
| end olevat. Turvalise tuva<br>mugavamaks.<br>Kuidas end tuvastada?<br>Mobiil-ID                   | stamise järel muutub eKoo<br>ID-kaart                                    | Pangalink v                                                                                                    |
| end olevat. Turvalise tuva<br>mugavamaks.<br>Kuidas end tuvastada?<br>Mobiil-ID<br>Ma ei saa / ei | stamise järel muutub eKoo<br>ID-kaart<br>taha end turvaliste kanalite ka | Pangalink valuation valuation valuat |

4. Lahtrites tuleb täita uue eKooli konto looja isikuandmed.

|                                  | Isikuand   | med                  |
|----------------------------------|------------|----------------------|
| * Sinu nimi                      | : Eesnimi  | Perenimi             |
| * Isikukood                      | 5          | isikukoodi väljastaj |
| <ul> <li>Sünnikuupäev</li> </ul> | pp.kk.aaaa |                      |
| * Sugu                           | : Vali     | •                    |

Teistkordsel sisselogimisel kuvatakse paremal pool ikooni "**Näita seadeid**". Kasutajakonto seadete all tuleb ära täita "**Kontaktandmed**".

5. eKooli sisse logides tuleb vajutada lingile "Otsi koole"

| 🌇 eKool                      | 1                             | •  |                                             |                                  |                          |
|------------------------------|-------------------------------|----|---------------------------------------------|----------------------------------|--------------------------|
| <b>E</b>                     | dû).                          |    |                                             |                                  |                          |
| >>> 🥸 🕘                      | 🔅 🔻 EST 🚺 Logi väl            | ja |                                             |                                  |                          |
| Kooli leidmiseks sisesta sel | le nimi, linn või postiindeks |    | Kaart                                       | Satelliit                        | Peekids-1 <sub>dan</sub> |
| vana-vigala                  |                               |    |                                             |                                  |                          |
| Vana-Vigala Põhikool         | •                             |    |                                             | -Vigala Põhikoo                  | ol                       |
|                              |                               |    | Hariduse 4, Vana-Vi<br>Vigala vald, Estonia | igala +48 482458<br>vigala.pohik | 32<br>xool@gmail.com     |
|                              |                               |    | vaata kooli lehekülg                        | e                                |                          |
|                              |                               |    | Juurdepääs:                                 |                                  |                          |
|                              |                               |    | Olen õpilane,                               | palun juurdepääs                 | u koolile                |
|                              |                               |    | Olen lapsevar                               | nem, soovin näha                 | lapse infot              |
|                              |                               |    | .Rumba-Vana Vigela                          | 196 TIS sub-liddwee              | -                        |
|                              |                               |    |                                             |                                  | +                        |
|                              |                               |    | ängla                                       |                                  |                          |
|                              |                               |    | Google Kaa                                  | ardiandmed ©2018 Goog            | gle Kasutustingimused    |

## 6. Klikkida lingil: "**Olen õpilane, palun juurdepääsu koolile**" või **"Olen lapsevanem, tahan näha lapse infot"**

7. Administraator saab taotluse kätte ja kinnitab selle.